# Перевод сайта

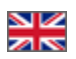

- Из чего состоит перевод сайта?
- Перевод категорий в каталоге товаров
- 2) Перевод самого сайта (стоимость 100\$ Услуга «Полиглот»)
- 3) Перевод контента и поиска по каталогу

### Из чего состоит перевод сайта?

Перевод сайта состоит из трех частей:

- 1. Перевод категорий в каталоге.
- 2. Перевод самого сайта.
- 3. Перевод контента и поиска по каталогу.

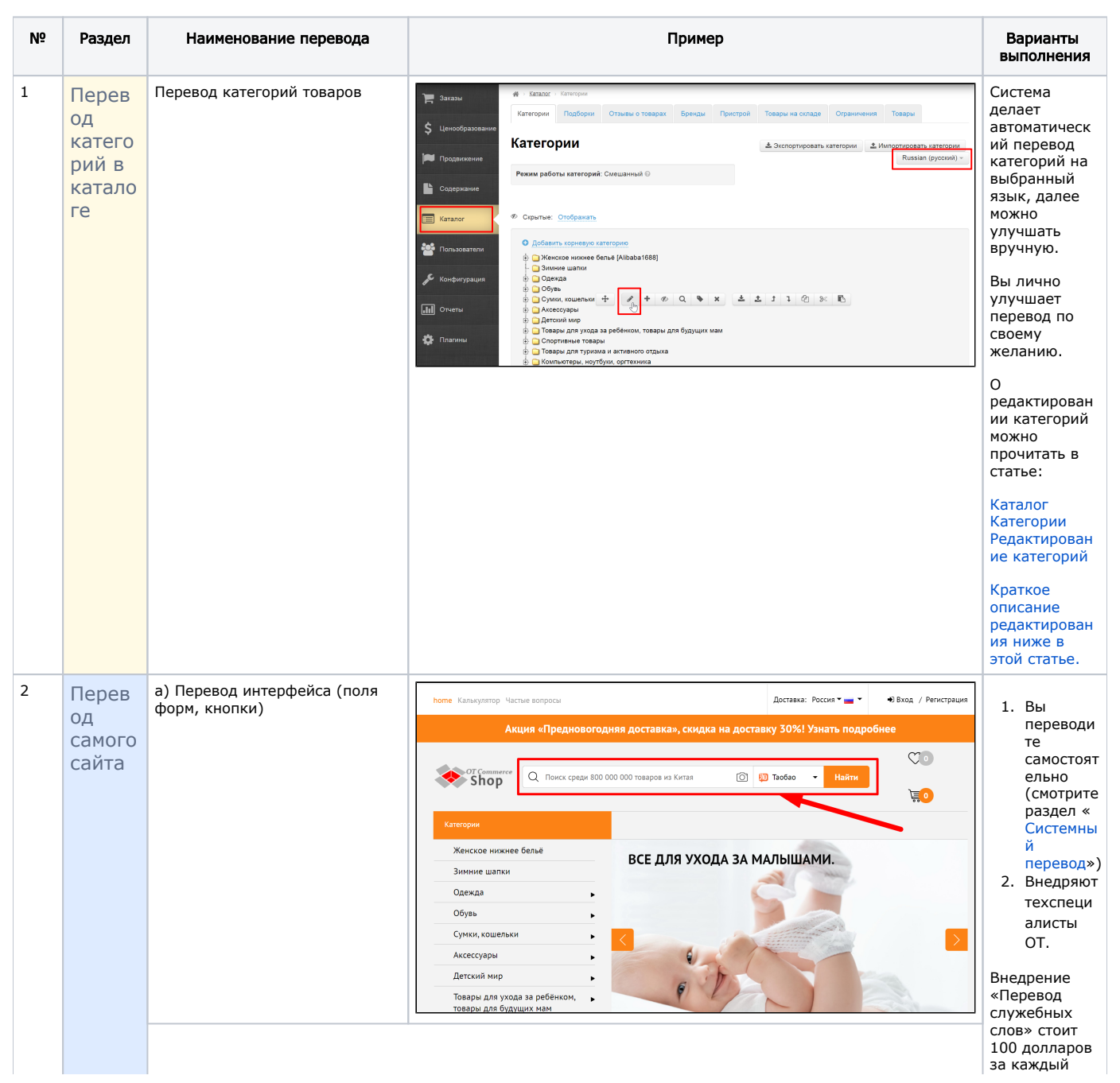

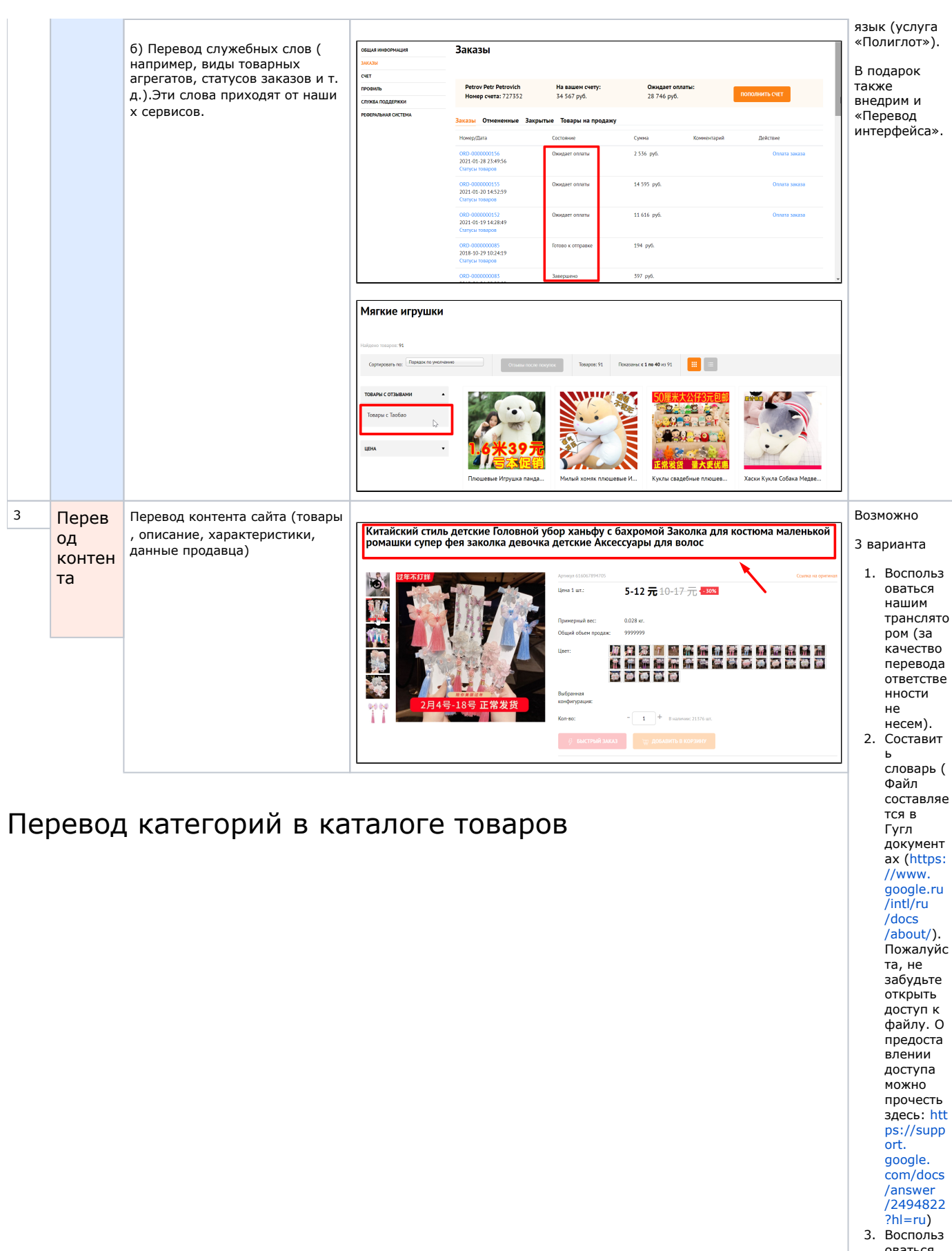

оваться услугой Гугл пере Самый простой и надёжный способ такой:

Заходим в админ-панель сайта в раздел Каталог — Категории

Выбираем нужный нам язык и каталог переведётся автоматически. И далее можем улучшать вручную перевод названий<sup>ии: 240</sup> долларов + плата

водчика (

стоимость интеграц

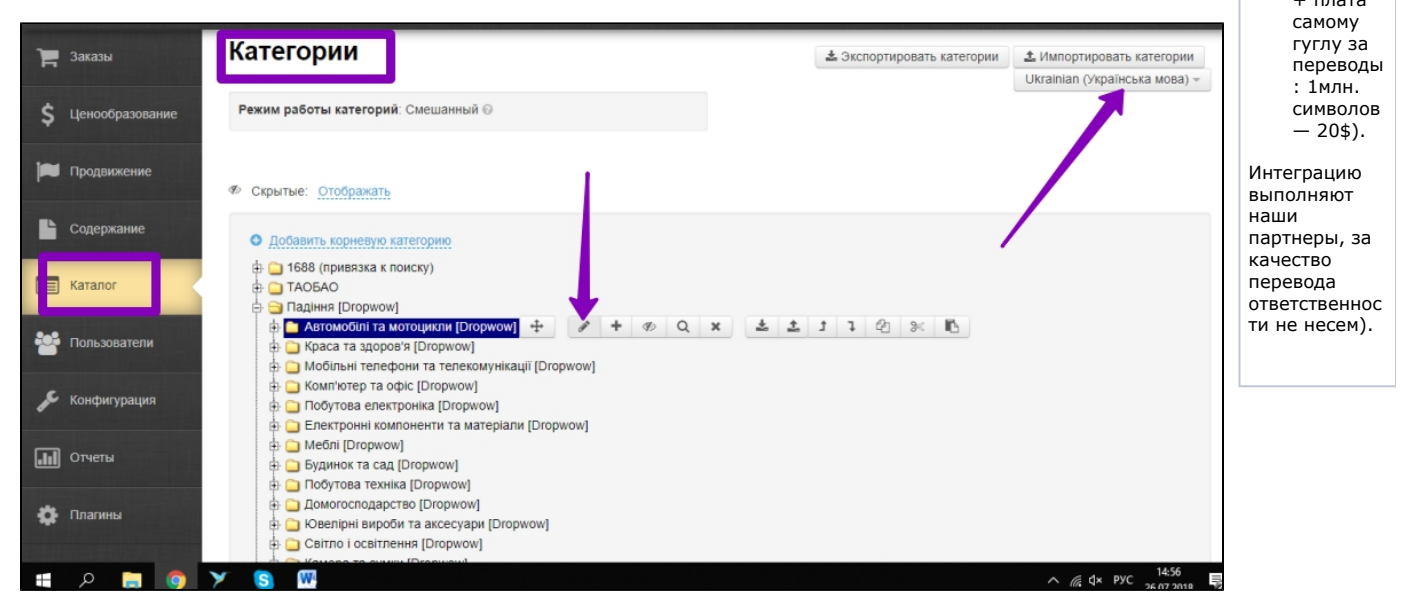

Можно поступить по-другому. Этот способ подойдёт тем агентам, кого не смутит необходимость редактировать файл в формате xml.

| Категории Подборки Отзывы о товарах Бренды Прист | рой Товары на складе Ограничения Товары                                               |
|--------------------------------------------------|---------------------------------------------------------------------------------------|
| Категории                                        | 🛓 Экспортировать категории 🕹 Импортировать категории<br>Ukrainian (Українська мова) 🗸 |
| Режим работы категорий: Смешанный 😡              |                                                                                       |
| Скрытые: <u>Отображать</u>                       |                                                                                       |
| Добавить корневую категорию                      |                                                                                       |
| 🖶 🧿 1688 (привязка к поиску)                     |                                                                                       |
| н 🛄 ТАОБАО                                       |                                                                                       |
| 🖶 🗀 1688 (внешний каталог) [Alibaba1688]         |                                                                                       |
| — 🚞 Maraзин1 [Warehouse]                         |                                                                                       |
| — 🗀 Магазин2 [Warehouse]                         |                                                                                       |
|                                                  |                                                                                       |

После того, как файл отредактирован как нужно, его нужно Импортировать:

| е Каталог - Категории<br>Категории Подборки Отзывы о товарах Бренды Пристрой Товары на складе Ограничения<br>Категории<br>Выберите файл | ntao | 🖂 Тех. поддер        | ожка (0 / <mark>0)</mark> – |                  |             |          |                  |                 | OLO         | омощь – 🗖 🕫            | Настройки 🗸 🚽 | 🛓 Супер    |
|----------------------------------------------------------------------------------------------------|------|----------------------|-----------------------------|------------------|-------------|----------|------------------|-----------------|-------------|------------------------|---------------|------------|
| е Категории Подборки Отзывы о товарах Бренды Пристрой Товары на складе Ограничения<br>Категории<br>Выберите файл                        |      | 🖀 > <u>Каталог</u> > | Категории                   |                  |             |          |                  |                 |             |                        |               |            |
| е Категории 🕹 Экспортировать Мипортировать                                                                                              |      | Категории            | Подборки                    | Отзывы о товарах | Бренды      | Пристрой | Товары на складе | Ограничения     |             |                        |               |            |
| Выберите файл                                                                                                    | e    | Категории            |                             |                  |             |          | 🛓 Эксп           | ортировать 👻    | 🛓 Импортиро | вать Все я             | ізыковые в    |            |
| Скрытые: Отображать Сторражать Загрузить Загрузить                                                                                      |      | 🕫 Скрытые:           | Отображать                  | • Пусть          | ие: Отображ | ать      | и Пустые         | без подкатегори | й: Ото      | Выберите фа<br>Загрузи | ил<br>ать     | рии Таорас |

## 2) Перевод самого сайта (стоимость 100\$ — Услуга «Полиглот»)

Перевод сайта делает сам агент, наша услуга Полиглот - это услуга за интеграцию на сайт.

1. скачать форму для перевода слов, используемых на сайте: https://demo.otcommerce.com/plugin/request/GetLangs? lang=en— тут английский перевод

https://demo.otcommerce.com/plugin/request/GetLangs?lang=ru — здесь русский перевод

нужно взять тот, какой язык вам ближе английский или русский

- 2. выполнить переводы
- 3. составить заявку на подключение услуги;
- 4. отправить заявку и файлы с переводами нашим разработчикам через Саппорт ОпенТрейд Коммерс http://support. otcommerce.com/.

Перевод названий фильтров в категориях необходимо выполнить самостоятельно, используя возможности админ панели в разделе Переводы.

### Примечание:

Частичный перевод сайта, а именно, перевод интерфейса (пункт а), пользователь может осуществить своими силами через админку (бесплатно).

Эта работа может быть выполнена в разделе Конфигурация - Языки - Переводы.

### 3) Перевод контента и поиска по каталогу

Для перевода контента сайта (товары, описания, данные продавца) и поиска по каталогу мы предлагаем следующие варианты:

#### 3.1 Воспользоваться нашим транслятором

При включении нужного языка в админ панели (в разделе Мультиязычность) описания товаров и данные продавца будут переводиться нашим транслятором.

#### 3.2 Составить свой словарь

Для этого необходимо составить словарь переводов китайских слов и фраз на нужный вам язык. Словарь должен состоять минимум из 5000 слов и фраз, но чем больше, тем лучше. В словаре должны присутствовать самые распространенные слова и фразы, которые встречаются в названиях товаров, описаниях и поисковых запросах.

Файл составляется в Гугл документах (https://www.google.ru/intl/ru/docs/about/). Пожалуйста, не забудьте открыть доступ к файлу (о предоставлении доступа можно прочесть здесь: https://support.google.com/docs/answer/2494822?hl=ru)

#### Принципы составления словаря

Имя файла «Словарь» может выглядеть так: *example.com\_ch-ru\_2.3.txt*, где:

- example.com имя вашего сайта
- ch исходный язык
- ru целевой язык
- 2.3 количество и / или версия файла (файл для передачи 2, издание 3)

Ключи словаря должны как можно меньше дублировать информацию. Например:

У нас есть слова (сначала китайская версия, потом ключ):

- 2 Mazda 2
- 3 Mazda 3
- 5 Mazda 5
- 6 Mazda 6

Так как арабские цифры не нуждаются в переводе, достаточно написать:

Mazda

После того, как словарь будет составлен, мы подключим его к вашему сайту бесплатно.

#### 3.3 Воспользоваться услугами Google

Интеграцию выполняют наши партнеры (за качество перевода ответственности не несем). Стоимость интеграции 240\$.

Вы регистрируетесь в Google, подписываетесь на Translate API, передаете разработчикам необходимые доступы, и они через него внедряют перевод на ваш сайт.

#### Обратите внимание — услуга от Google платная.

Стоимость перевода через Google \$20 за 1 млн символов. В карточке товара текста примерно 500 символов, не считая описания товара. Таким образом, 2000 товаров будут стоить \$20.

Как это будет работать?

Когда покупатель заходит на сайт или переходит по его разделам, названия товаров показываются на странице сначала на китайском или английском языке, а через несколько секунд появляется перевод на нужный вам язык. Если будет необходимость, описания товаров тоже могут быть переведены.

Обратите внимание